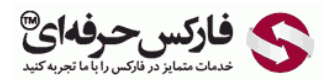

Email: <u>info@pforex.com</u> Skype: pforex.org No 00971555406880 & 00442032870800

Website: <u>https://fa.pforex.com</u> Copy Right <u>PFOREX.COM</u> Facebook: <u>PFOREXFA</u>

S PFOREX Professional Forex Services Telegram, WhatApp, Viber, IMO, Line 00971555406880 Channel: @pforexcom

راهنمای افتتاح حساب بروکر XM

در ابتدا فیلتر شکن خود را قطع کنید و سپس بروی لینک زیر کلیک کنید

http://clicks.pipaffiliates.com/c?m=8823&c=6509

شکل 1 : بروی افتتاح حساب در بالا یا وسط صفحه کلیک کنید

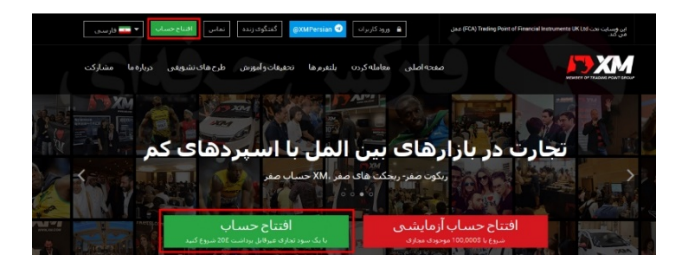

شکل 2 : موارد درخواستی را در فرم ثبت نام XM وارد کنید (همه موارد را به انگلیسی پر کنید)

- نام : نام كامل طبق شناسنامه
- نام خانوداگی : دقیقا مانند کار شناسایی
- کشور محل سکونت : ایران و یا هر کشور دیگری که در آن اقامت دارید.
- زبان ترجیحی : زبانی که کابین کاربری را می خواهید با آن استفاده کنید.
  - شماره تماس : شماره خود را به صورت دقیق وارد کنید.
    - پست الكترونيك : آدرس ايميل
    - نوع پلتفرم معاملاتی : متاتریدر 4 یا MT4
      - نوع حساب : استاندار د یا میکرو

| اطلاعات شخصی                                |                     |
|---------------------------------------------|---------------------|
| * نام                                       | * نام خانوادگی      |
| * کشور محل سکونت                            | * زبان ترجیحی       |
| Iran, Islamic Republic of                   | لطفاً انتخاب كنيد ▼ |
| * شماره تلغن                                | * پست الکترونیک 🖰   |
| 98                                          |                     |
| اطلاعات حساب تجاری<br>* نوع بلنفرم معاملاتی |                     |
| MT4 (بورس بین ⊂الملل،سی⊂اف⊂دک بر شاخص سها   | ت، انرژی)           |
| * نوع حساب                                  |                     |
| لطفأ انتخاب كنيد                            | • •                 |
|                                             |                     |
| ادام                                        | مرحله 2             |

شکل 3 : در ادامه اطلاعات مورد نیاز، اطلاعات سرمایه گذار را مانند زیر انتخاب کنید

- مبلغ سرمایه گذاری: 5 تا 20 هزار دلار
- مجموع در آمد کلی : بیشتر از 100000
- مجموع دار ایی خالص : بیشتر از 100000
  - سطح تحصیلات : مدرک کارشناسی
- هدف مورد نظر و ماهیت تراکنش : سفته بازانه
  - وضعيت اشتغال : خود اشتغال
- ماهیت کسب و کار : کامپیوتر، لوازم جانبی و خدمات
  - رمز عبور : طبق توضيحات
  - تایید رمز عبور : تکرار رمز عبور

## اطلاعات سرمايه گذار

|                                                                                                    | * مبلغ سرمایه گذاری (USD)                                                                                                    |
|----------------------------------------------------------------------------------------------------|----------------------------------------------------------------------------------------------------|
|                                                                                                    | 20000 - 5                                                                                                    |
| <sup>ہ</sup> مجموع دارایی خالص کلی شما (USD)                                                                                                    | * مجموع درآمد کلی شما (USD)                                                                                                    |
| بیشتر از 1000000                                                                                                    | بیشتر از 100000                                                                                                    |
| ٔ هدف مورد نظر و ماهیت تراکنش ها                                                                                                    | * سطح نحصيلات                                                                                                    |
| سفته بازانه                                                                                                    | مدرک کارشناسی                                                                                                    |
| ا ماھيت کسب و کار                                                                                                    | * وضعيت اشتغال                                                                                                    |
| کامپیوتر، لوازم جانبی، و خدمات 💊 ۷                                                                                                    | خود اشتغال                                                                                                    |
| ✓ ······                                                                                                    | · ······                                                                                                    |
|                                                                                                    |                                                                                                    |
| •                                                                                                    | • ایپدیپ<br>▼ من با دریافت خبرنامه شما و بیشنهادات ویژه موافقت می کنم.                                                                                                    |
| ی سفارش، بیانیه افشای ریسک، بیانیه افشای ریسک<br>بی بدون سیرده، شرایط و ضوابط طرح وفاداری، سیاست<br>امر و آن ها را کاملاً می پذیرم و موافق شرایطشان می باشم. | من اعلام می کنم که متن کامل شرایط و ضوابط، سیاست اجراه<br>عمومی، سیاست تعارض منافع، شرایط و ضوابط پاداش معاملاتم<br>معرمانگی را بطور دقیق خوانده و متن آن ها را کاملاً درک کرده ا |
| ب دائمی                                                                                                    | افتتاح حساب                                                                                                    |

شکل 4 : به ایمیل شما، لینک فعال سازی ارسال شده. بروی "تایید پست الکترونیک" کلیک کنید.

نکته : نهایتا 1 روز فرصت دارید تا از این لینک استفاده کنید.

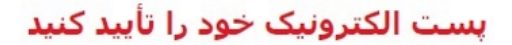

از علاقمندی شما به افتتاح یک حساب دائمی XM از شما سیاسگزاریم.

برای تکمیل روند ثبت نام، لطفاً اینجا را کلیک کنید.

پس از اینکه شما پست الکترونیک خود را تأیید کردید، قادر خواهید بود با استفاده از رمز عبور ساخته شده در روند ثبت نام و شناسه MT4 که به شما داده شده است، وارد بخش کاربران بشوید.

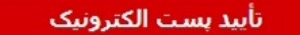

\* به منظور امنیت حساب شما، لینک تأیید تنها به مدت 24 ساعت معتبر می باشد.

شکل 5 : ایمیل دیگری بر ای شما ارسال شده و حساب شما ارسال گردیده. بروی "وارد بخش کاربر ان بشوید"

## به XM خوش آمدید

برای انتخاب XM از شما سپاسگزاریم.

شما اکنون می توانید با استفاده از رمز عبور ساخته شده در حین روند ثبت نام، وارد بخش کاربران بشوید.

## وارد بخش کاربران بشوید

شما از بخش کاربران می توانید حساب خود را نظارت کنید، **وجوه خود را مدیریت کنید،** گزارش معاملاتی خود را دانلود کنید و خیلی کارهای دیگر را انجام بدهید.

وارد بخش کاربران بشوید -> اینجا را کلیک کنید

وارد بخش کاربران بشوید

شکل 6 : در سایت XM وارد شدید، شناسه یا شماره ای که برای شما ارسال شده، به همراه رمز عبور انتخابی در فرم ثبت نام ایکس ام، وارد شوید

دسترسی به بخش کاربران

برای ورود به بخش کاربران از شماره حساب MT4/MT5 و رمز عبور آن استفاده نمایید.

|        | COMMON TO A |
|--------|-------------|
|        | رمز عبور    |
| •••••• |             |

شكل 7 : بروى "اكنون حساب خود را تاييد كنيد" كليك كنيد.

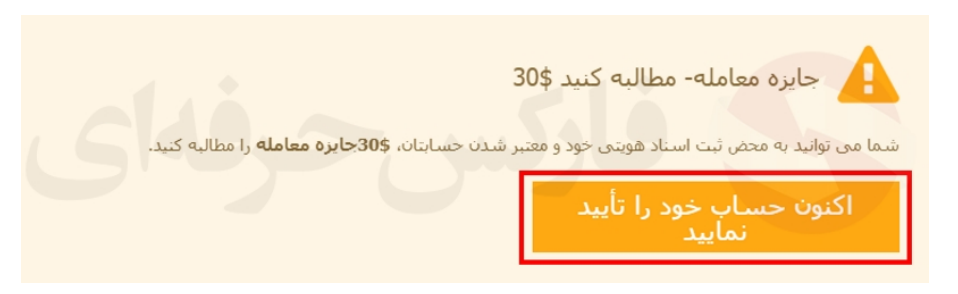

## شکل 8 : در این قسمت خیر را انتخاب کنید و سپس "ارسال" را کلیک کنید

| (CRS) | مشترک | دھی | گزارش | ستاندارد | ۱u |
|-------|-------|-----|-------|----------|----|
|-------|-------|-----|-------|----------|----|

لطفا جزئیات مربوط به تابعیت خود را تا تاریخ {{date\_1}} ارائه دهید. چنانچه نتوانید تا {{date\_2}} تابعیت خود را تأبید کنید، ما ناچارا محدودیت هایی برا حساب(های) تجاری شما تحمیل خواهیم کرد و شما دیگر نمی توانید معاملات جدید باز کنید.

| کنید. | وارد | رم زير | ا در ف | نیا <mark>ز</mark> ر | مورد | اطلاعات | لطفا |
|-------|------|--------|--------|----------------------|------|---------|------|
|       |      |        |        |                      |      |         |      |

|                       | ای شمارهٔ شناسهٔ مالیاتی هستید؟ |     |  |
|-----------------------|---------------------------------|-----|--|
|                       |                                 | خير |  |
|                       |                                 |     |  |
| بعدا به من یادآوری کن | ارسال                           |     |  |

شکل 9 : طبق توضیحات داده شده برای اهراز هویت شخصی XM و با توجه به شکل، یکی از مدارک اهراز هوویت شخصی را آپلود کنید.

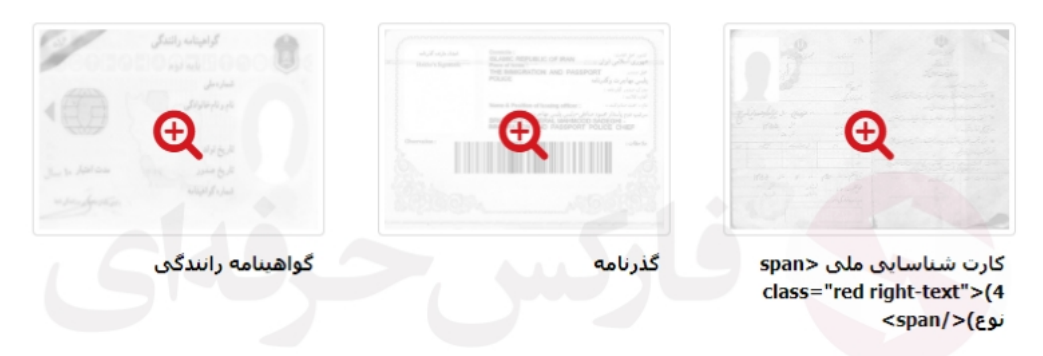

<u>مرحله 1/2: لطفاً یک مورد از مدارک زیر را به عنوان مدرک شناسایی، آپلود نمایید</u>

یک نسخه رنگی از گذرنامه معتبر یا سایر مدارک شناسایی صادر شده دولتی (مانند گواهینامه رانندگی، کارت شناسایی و غیره). مدرک شناسایی باید معتبر و حاوی نام کامل مشتری، تاریخ صدور یا انقضاء، محل و تاریخ تولد یا شماره مالیاتی و امضای مشتری باشد.

اثبات هويت:

| مدارک خود را آپلود کنید | پاک  | مرور |  |
|-------------------------|------|------|--|
|                         | کردن |      |  |

|     |               | Q           |
|-----|---------------|-------------|
| 200 | صورتحساب يانا | فبض برداختی |

<u>مرحله 2/2: لطفاً یک مورد از مدارک زیر را به عنوان اثبات نشانی محل اقامتتان، آپلود نمایید</u>

یک قبض اخیر (از جمله صورتحساب بانکی، قبض برق، گاز، آب، تلفن، نفت، اینترنت/اشتراک کابل تلویزیون) بتاریخ 6 ماه اخیر که نشانی محل سکونت شما را تأیید کند.

|                                           |      | ושט שנו שנעש. |
|-------------------------------------------|------|---------------|
| با <mark>ک</mark> مدارک خود را آپلود کنید | مرور |               |

<mark>معرفی بروکر ایکس ام XM</mark> در سایت موجود است که اطلاعات کامل و خواندنی را گردآوری کرده و می توانید اطلاعات کامل در مورد، مدارک اهراز هویت شخصی و گواهی آدرس را مطالعه کنید.

افتتاح حساب بروکر XM به پایان رسید، تا تایید شدن مدارک صبر کنید و بعد از دریافت ایمیل از بروکر ایکس ام، می توانید معاملات را شروع کنید.

برای کسب اطلاعات بیشتر و دریافت مشاوره رایگان در تلگرام، می توانید با <u>تلگرام فارکس حرفه ای</u> تماس بگیرید و یا به <u>بخش فارسی</u> <u>فارکس حرفه ای</u> مراجعه کنید

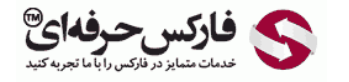

Email: <u>info@pforex.com</u> Skype: pforex.org No 00971555406880 & 00442032870800

Website: <u>https://fa.pforex.com</u> Copy Right <u>PFOREX.COM</u> Facebook: <u>PFOREXFA</u>

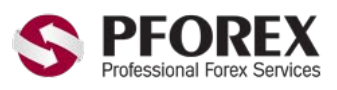

Telegram, WhatApp, Viber, IMO, Line 00971555406880 Channel: <u>@pforexcom</u>